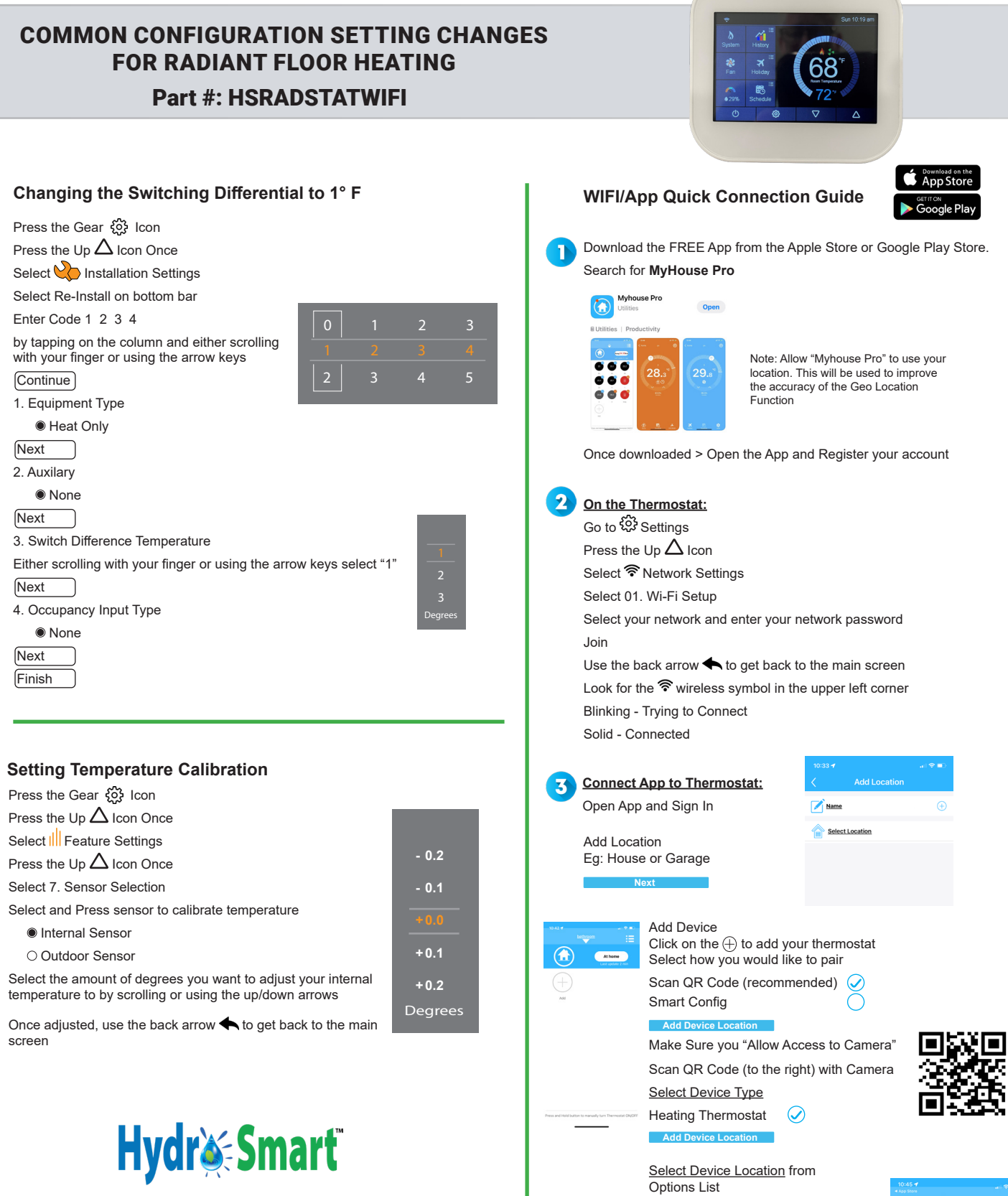

WWW.HYDRO-SMART.COM TECH SUPPORT: 763-331-3066 EMAIL: INFO@HYDRO-SMART.COM

Your Thermostat is now connected!

If you have more than 1 thermostat at the same location repeat steps starting from Add Device

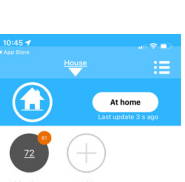